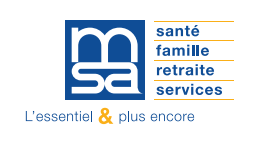

**1-** Se connecter au site internet https://franchecomte.msa.fr/

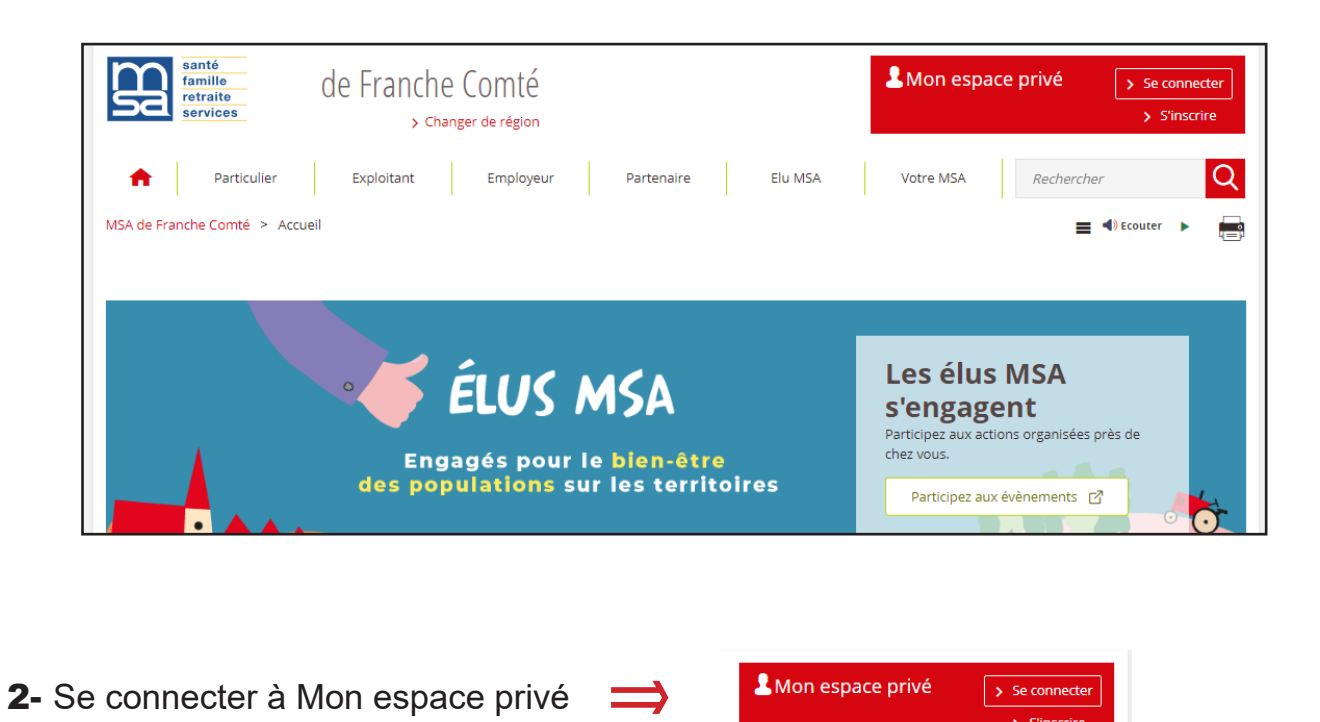

| Se connecter à Mon espa      | ace privé × Fermer                           |
|------------------------------|----------------------------------------------|
| 🤰 Se connecter               | 🛃 S'inscrire                                 |
| Identifiant                  | Vous n'avez pas encore de compte<br>MSA ?    |
| Où trouver mon identifiant ? | Inscrivez-vous rapidement dès<br>maintenant. |
| Mot de passe                 |                                              |
| voir                         | S'inscrire                                   |
| J'ai oublié mon mot de passe |                                              |
| Se connecter                 | <b>?</b> Aide à la connexion                 |
|                              |                                              |

**3-** Se connecter à Mon espace privé > Sélectionner un dossier

| Se cor        | nnecter à Mon espace privé<br>Sélectionner un dossier: | 0 | Charshar un dassiar au un nom |
|---------------|--------------------------------------------------------|---|-------------------------------|
|               | 2 dossier(s) affiché(s) sur 2                          | ų | Chercher un dossier ou un nom |
|               | N° SIRET - Raison sociale                              |   |                               |
| $\Rightarrow$ | NIR - NOM Prénom                                       |   |                               |
|               |                                                        |   |                               |

**4-** Mon espace privé > exploitant

|   | électionner votre dossier: |  |
|---|----------------------------|--|
|   | Particulier                |  |
| ⇒ | Exploitant                 |  |

**5-** Services en ligne > Factures et règlements > Consulter mon compte adhérent exploitant

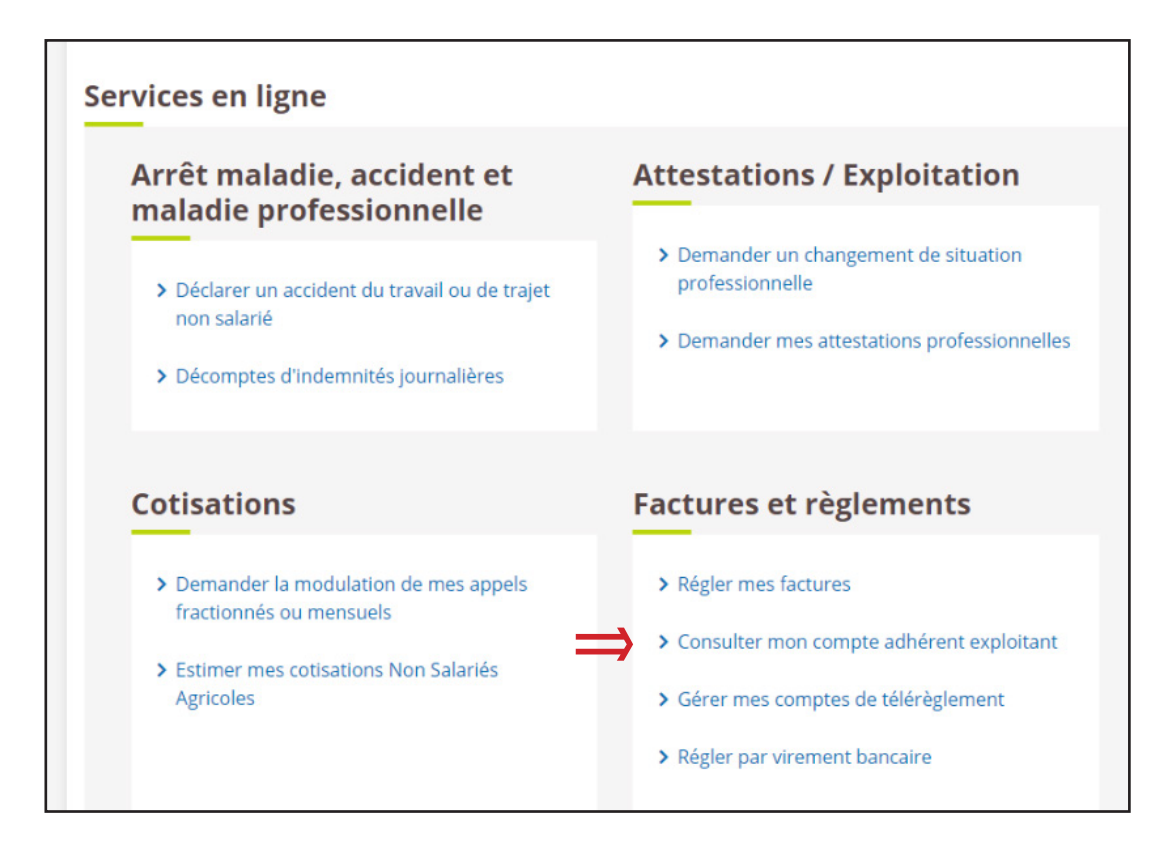

## **6-** Votre compte > Consulter votre solde

| Compte adhérent MSA                                                                                            | Votre compte au 26/10/2023                                                             |
|----------------------------------------------------------------------------------------------------|----------------------------------------------------------------------------------------|
| Ce service vous permet de consulter les montants de vos                                                        | Consulter votre solde global                                                           |
| factures et des règlements adressès à votre MSA<br>concernant vos cotisations sur salaires et/ou personnelles. | Vos montants détaillés                                                                 |
| Vous pouvez visualiser :                                                                                       | Consulter le détail des montants de vos factures                                       |
| <ul> <li>votre solde gobal</li> <li>le détail des montants de vos factures</li> </ul>                          | <ul> <li>Consulter le détail de vos règlements et de leurs<br/>affectations</li> </ul> |
| <ul> <li>le détail de vos règlements et leurs affectations</li> </ul>                                          | <ul> <li>Consulter le détail de vos avoirs</li> </ul>                                  |
| <ul> <li>le détail de vos avoirs</li> <li>l'historique de votre compte adhérent</li> </ul>                     | Votre relevé de compte                                                                 |
|                                                                                                    | > Consulter l'historique de votre compte adhérent                                      |
| Vous pouvez afficher et imprimer le détail de ces montants<br>en pdf                                           |                                                                                        |
| Get Adobe                                                                                                    |                                                                                        |

## 7- Solde global > Montant à régler à l'échéance

| Reste dû à la                                                                    | MSA au 26/10/2                                                                 | 023 : 5 490,85 Eu                                                                               | ros                                                                                         |                                                                                        |                                                                                             |                                                         |                                                               |
|----------------------------------------------------------------------------------|--------------------------------------------------------------------------------|-------------------------------------------------------------------------------------------------|---------------------------------------------------------------------------------------------|----------------------------------------------------------------------------------------|---------------------------------------------------------------------------------------------|---------------------------------------------------------|---------------------------------------------------------------|
| Détail                                                                           |                                                                                |                                                                                                 |                                                                                             |                                                                                        |                                                                                             |                                                         |                                                               |
| Important : la MSA                                                               | collecte des cotis                                                             | ations pour le con                                                                              | npte d'organismes Ti                                                                        | ers. De ce fait, le                                                                    | es montants indiqué                                                                         | s ci-dessou                                             | is peuvent être                                               |
| Important : la MSA<br>modifiés après leu<br>les symboles "loup<br><u>Période</u> | collecte des cotis<br>r transmission. Po<br>pe" correspondant<br><u>Nature</u> | ations pour le con<br>our plus d'informat<br>(s.<br>Montant total<br>des factures<br>(en Euros) | npte d'organismes Ti<br>ions, vous pouvez co<br>Dont montant<br>part ouvrière<br>(en Euros) | ers. De ce fait, le<br>onsulter le détail<br>Majorations<br>et pénalités<br>(en Euros) | es montants indiqué<br>des factures et des<br>Montant total<br>des règlements<br>(en Euros) | es ci-dessou<br>règlements<br>Détail<br>des<br>factures | s peuvent être<br>s en cliquant s<br>Détail des<br>règlements |

8- Solde global > Visualiser le document au format pdf

L

| Sa retraite<br>services                     |                                                                      |                                                          |                                                     |                                                   |                                                |
|---------------------------------------------|----------------------------------------------------------------------|----------------------------------------------------------|-----------------------------------------------------|---------------------------------------------------|------------------------------------------------|
|                                             | Int                                                                  | ernet des MSA                                            | <b>x</b>                                            |                                                   |                                                |
| 13:3                                        | Ce document a été généré<br>7:53 à la demande du NIR                 | sur le site de la<br>- NOM Prén                          | MSA 25 le 26/10<br>IOM                              | /2023 à                                           |                                                |
| Ce document est é<br>ndiqués ci-dessou      | établi à partir des éléments co<br>is peuvent avoir fait l'objet d'u | onnus à la date d<br>une rectification p                 | e l'émission de c<br>ear votre caisse d             | elui-ci. Les mont<br>le MSA.                      | tants                                          |
| Solde global d                              | NOM Prénom - NIF                                                     | 2                                                        |                                                     |                                                   |                                                |
| Reste dû à la MSA                           | au 26/10/2023 : 5 490,85                                             | Euros                                                    |                                                     |                                                   |                                                |
|                                             |                                                                      |                                                          |                                                     |                                                   |                                                |
| Détail                                      |                                                                      |                                                          |                                                     |                                                   |                                                |
| Détail                                      |                                                                      |                                                          |                                                     |                                                   |                                                |
| Détail                                      | 1                                                                    |                                                          |                                                     |                                                   |                                                |
| Détail<br>Période                           | Nature                                                               | Montant total<br>des factures<br>(en Euros)              | Dont montant<br>part ouvrière<br>(en Euros)         | Majorations<br>et Pénalités<br>(en Euros)         | Montant total<br>des<br>règlements             |
| Détail<br>Période<br>2023                   | Nature<br>Cotisations personnelles                                   | Montant total<br>des factures<br>(en Euros)<br>10 381,00 | Dont montant<br>part ouvrière<br>(en Euros)<br>0,00 | Majorations<br>et Pénalités<br>(en Euros)<br>0,00 | Montant total<br>des<br>règlements<br>4 890,15 |
| Détail<br>Période<br>2023                   | Nature<br>Cotisations personnelles                                   | Montant total<br>des factures<br>(en Euros)<br>10 381,00 | Dont montant<br>part ouvrière<br>(en Euros)<br>0,00 | Majorations<br>et Pénalités<br>(en Euros)<br>0,00 | Montant total<br>des<br>règlements<br>4 890,15 |
| Détail<br>Période<br>2023                   | Nature<br>Cotisations personnelles                                   | Montant total<br>des factures<br>(en Euros)<br>10 381,00 | Dont montant<br>part ouvrière<br>(en Euros)<br>0,00 | Majorations<br>et Pénalités<br>(en Euros)<br>0,00 | Montant total<br>des<br>règlements<br>4 890,15 |
| Détail<br>Période<br>2023<br>tance Internet | Nature<br>Cotisations personnelles                                   | Montant total<br>des factures<br>(en Euros)<br>10 381,00 | Dont montant<br>part ouvrière<br>(en Euros)<br>0,00 | Majorations<br>et Pénalités<br>(en Euros)<br>0,00 | Montant tota<br>des<br>règlements<br>4 890,1   |

La MSA vous propose une Particulier Exploitant Elu MSA Employeur Partenaire Votre MSA f I assistance dédiée pour vos démarches en ligne. MSA de Franche Comté 🗧 Votre MSA 🎽 Nous contacter 🍃 L'assistance internet de votre MSA 03 20 900 500 Du lundi au vendredi de 08h30 à 12h15 et de 13h30 à 16h30 Ce service est exclusivement dédié à l'accompagnement à la connexion et à l'utilisation de votre espace privé et des services en ligne.